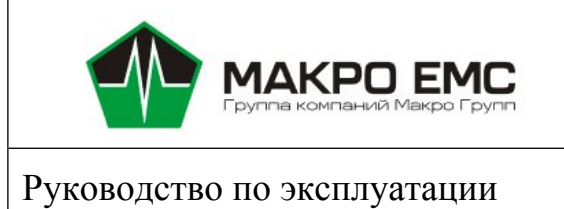

**DS-CIMX327-22** 

МРЦН.СІМХ.50.102РЭ

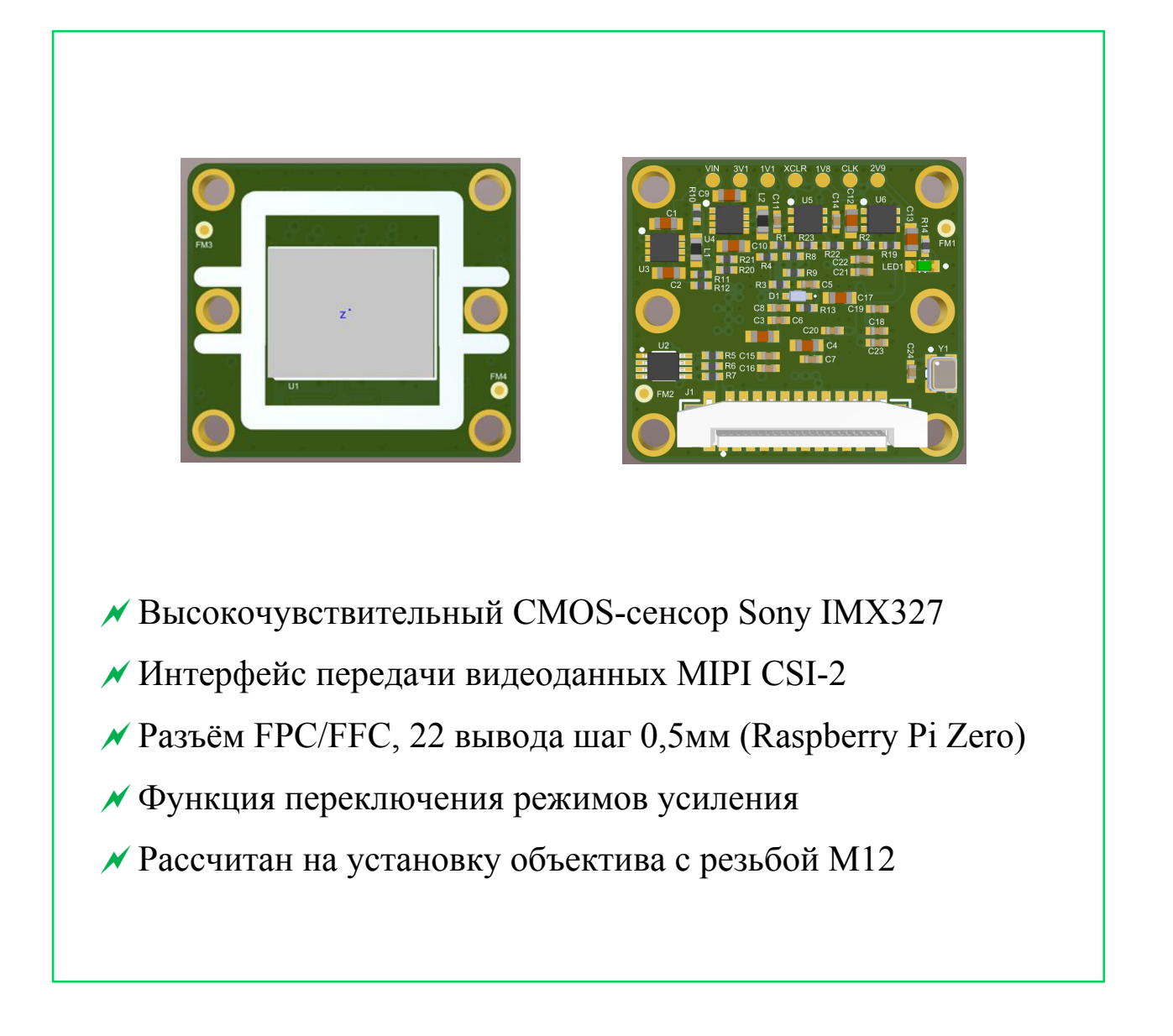

### Оглавление

| 1 Описание модуля электронной камеры                        | 4  |
|-------------------------------------------------------------|----|
| 1.1 Назначение изделия                                      | 4  |
| 1.2 Основные технические характеристики                     | 5  |
| 2 Общая информация по подключению и настройке МЭК           | 5  |
| 3 Габаритные размеры МЭК                                    | 8  |
| 4 Подключение МЭК к платформе СКИФ                          | 9  |
| 4.1 Физическое подключение к платформе СКИФ                 | 9  |
| 4.2 Программное подключение к платформе СКИФ                | 10 |
| 5 Подключение МЭК к платформе RockChip RK3588               | 13 |
| 5.1 Физическое подключение к модулю ROC-RK3588S-PC FireFly  | 13 |
| 5.2 Программное подключение к модулю ROC-RK3588S-PC FireFly | 13 |
| 5.3 Физическое подключение к модулю NanoR                   | 16 |
| 5.4 Программное подключение к модулю NanoR                  | 16 |
| 6 Подключение МЭК к платформе RockChip RK3568               | 19 |
| 6.1 Физическое подключение к модулю DS-RK3568-EVB rev.1     | 19 |
| 6.2 Программное подключение к модулю DS-RK3568-EVB rev.1    | 19 |
| 7 Меры предосторожности                                     | 21 |

Настоящее руководство по эксплуатации является руководящим документом для изучения устройства, функционирования, порядка и правил использования по назначению, при техническом обслуживании и хранении модуля электронной камеры DS-CIMX327-22.

Настоящее руководство по эксплуатации может быть уточнено и дополнено в установленном порядке.

Несоблюдение указаний по эксплуатации, техническому обслуживанию и правил техники безопасности, изложенных в настоящем Руководстве, может быть причиной возникновения ситуаций, связанных с причинением вреда здоровью.

Адрес изготовителя:

Российская Федерация, 196105, г. Санкт-Петербург,

ул. Свеаборгская, д.12, пом.3Н.

Телефон/факс: +7(812) 370-60-70

Электронная почта: contract@macrogroup.ru

ИНН 7810895610 КПП 781001001 Р/с 40702810206000003697

БИК 044030920 К/с 3010181000000000920

САНКТ-ПЕТЕРБУРГСКИЙ ФИЛИАЛ ПАО "ПРОМСВЯЗЬБАНК"

ОКПО 43468759 ОКВЭД 26.30, 27.90, 46.69.9, 47.78, 47.99, 72.1, 73.20.1

1 Описание модуля электронной камеры

1.1 Назначение изделия

Модуль электронной камеры DS-CIMX327-22 (далее - МЭК) является законченным модулем, в котором используется высокочувствительный 2-мегапиксельный цветной CMOS-сенсор Sony IMX327.

МЭК рекомендован для применения в следующих областях:

- Машинное зрение;
- Робототехника;
- Full HD умные камеры;
- Видеонаблюдение, видеорегистрация;
- Интеллектуальные системы помощи водителю;
- Управление дорожным движением.

#### 1.2 Основные технические характеристики

| Характеристика                     | Минимум | Номинал     | Максимум | Единица<br>измерения |
|------------------------------------|---------|-------------|----------|----------------------|
| Напряжение питания                 | 2,9     | 3,3         | 5,3      | В                    |
| Ток потребления                    | -       | 110         | 150      | мА                   |
| Тактовая частота МЭК               | -       | 37,125      | -        | ΜΓц                  |
| Тактовая частота интерфейса<br>I2C | 0       | -           | 400      | кГц                  |
| Количество линий MIPI-CSI2         | 2       |             | 4        |                      |
| Частота кадров в секунду (FPS)     | -       | -           | 60       |                      |
| Количество пикселей                |         | 1945×1109   |          |                      |
| Рекомендованное разрешение         |         | 1920×1080   |          |                      |
| Диапазон усиления                  | -       | -           | 69       | дБ                   |
| Диагональ матрицы МЭК              |         | 6,46(1/2.8) |          | ММ                   |
| Размер пикселя                     |         | 2,9×2,9     |          | МКМ                  |
| Габаритные размеры (Ш×В×Г)         | -       | 24,5×22×7   | -        | ММ                   |
| Цвет печатной платы                |         | зелёная     |          |                      |
| Вес МЭК                            | -       | -           | 10       | Г                    |

#### Таблица 1. Основные технические характеристики:

2 Общая информация по подключению и настройке МЭК

В настоящий момент поддерживаются платформы: СКИФ от НПЦ "ЭЛВИС" (MCom-03, <u>NanoS</u>, <u>PicoS</u>), RK3588 (NanoR, FireFly ROC-RK3588S). Тестируется с платформами RK3568 (DS-RK3568) от бренда DiaSom.

Для подключения МЭК к различным вычислительным платформам используется один 22-выводный разъём J1 (рис.1), установленный на плате модуля. Назначение контактов разъёма указано в таблице 2.

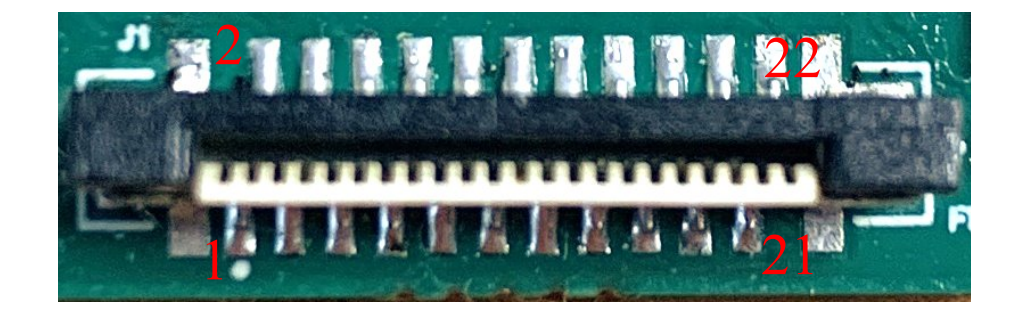

# Рисунок 1 – Внешний вид разъёма Ј1 на МЭК

| Сигнал                                          | Номер контакта<br>22-проводного<br>разъёма J1 | Номер контакта<br>15-проводного разъёма<br>соединительного шлейфа<br>на рис.4 |
|-------------------------------------------------|-----------------------------------------------|-------------------------------------------------------------------------------|
| Общий провод                                    | 22                                            | 1                                                                             |
| Линия видеоданных 0 отрицательный провод        | 21                                            | 2                                                                             |
| Линия видеоданных 0 положительный провод        | 20                                            | 3                                                                             |
| Общий провод                                    | 19                                            | 4                                                                             |
| Линия видеоданных 1 отрицательный провод        | 18                                            | 5                                                                             |
| Линия видеоданных 1 положительный провод        | 17                                            | 6                                                                             |
| Общий провод                                    | 16                                            | 7                                                                             |
| Линия такта видеоданных отрицательный провод    | 15                                            | 8                                                                             |
| Линия такта видеоданных положительный<br>провод | 14                                            | 9                                                                             |
| Общий провод                                    | 13                                            | 10                                                                            |
| Линия видеоданных 2 отрицательный провод        | 12                                            | -                                                                             |
| Линия видеоданных 2 положительный провод        | 11                                            | -                                                                             |
| Общий провод                                    | 10                                            | -                                                                             |
| Линия видеоданных 3 отрицательный провод        | 9                                             | -                                                                             |
| Линия видеоданных 3 положительный провод        | 8                                             | -                                                                             |
| Общий провод                                    | 7                                             | -                                                                             |
| Включение питания (PON)                         | 6                                             | 11                                                                            |
| Не используется                                 | 5                                             | 12                                                                            |
| Общий провод                                    | 4                                             | -                                                                             |
| Такт интерфейса I2С (SCL)                       | 3                                             | 13                                                                            |
| Данные интерфейса I2C (SDA)                     | 2                                             | 14                                                                            |
| Питание                                         | 1                                             | 15                                                                            |

### Таблица 2. Соответствие контактов разъёмов.

Питание МЭК включается по команде компьютера, к которому он подключен, высоким логическим уровнем (3В≤РОN≤5В) на контакте 6 разъёма J1. Когда все служебные источники питания модуля включены, зажигается зелёный светодиод LED1. Отключается питание подачей низкого логического уровня (PON<0,5В) на этот контакт.

Режим работы МЭК определяется содержимым внутренних регистров. Информация в эти регистры должна быть корректно внесена компьютером по шине I2C в зависимости от применения МЭК до запуска передачи видеоинформации. Адрес МЭК на шине I2C – 0x34 (0x1A) и он не может быть изменен.

Режим синхронизации видеосигнала МЭК установлен при изготовлении на MASTER и он не может быть изменен.

Резисторы R6 и R7 (4,7кОм) требуются для согласования уровней сигналов на шине I2C. Они устанавливаются только в том случае, если подобных резисторов (pull-up) нет на плате целевой платформы, к которой подключается МЭК. Расположение резисторов показано на рисунке 2. Внимание! При изготовлении МЭК эти резисторы не устанавливаются.

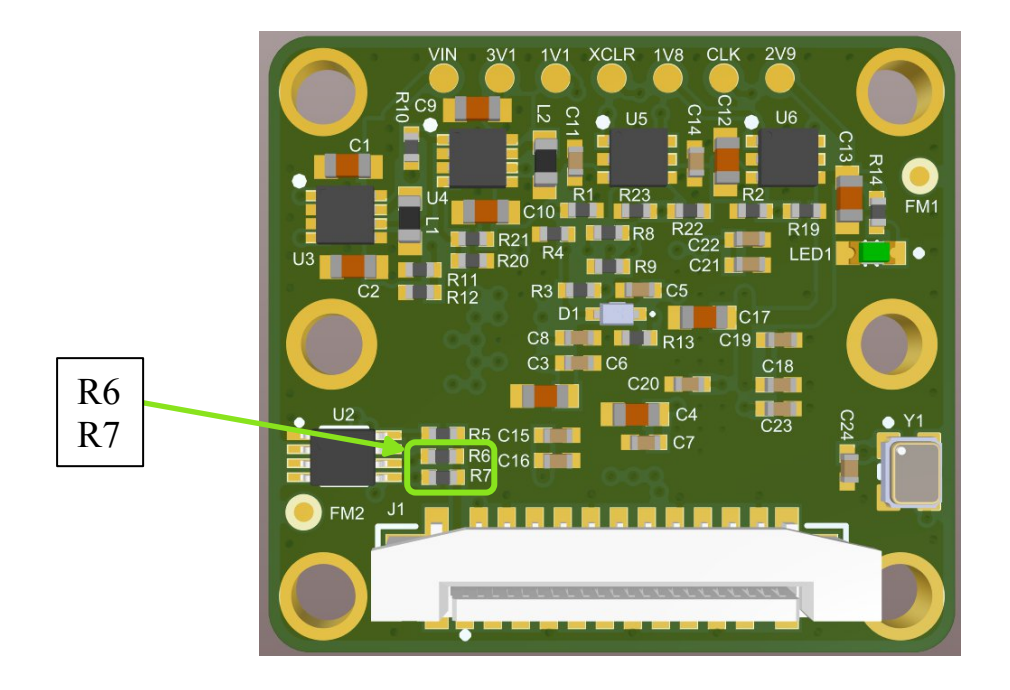

Рисунок 2 – Расположение резисторов

# 3 Габаритные размеры МЭК

Габаритные размеры МЭК указаны на рисунке 3.

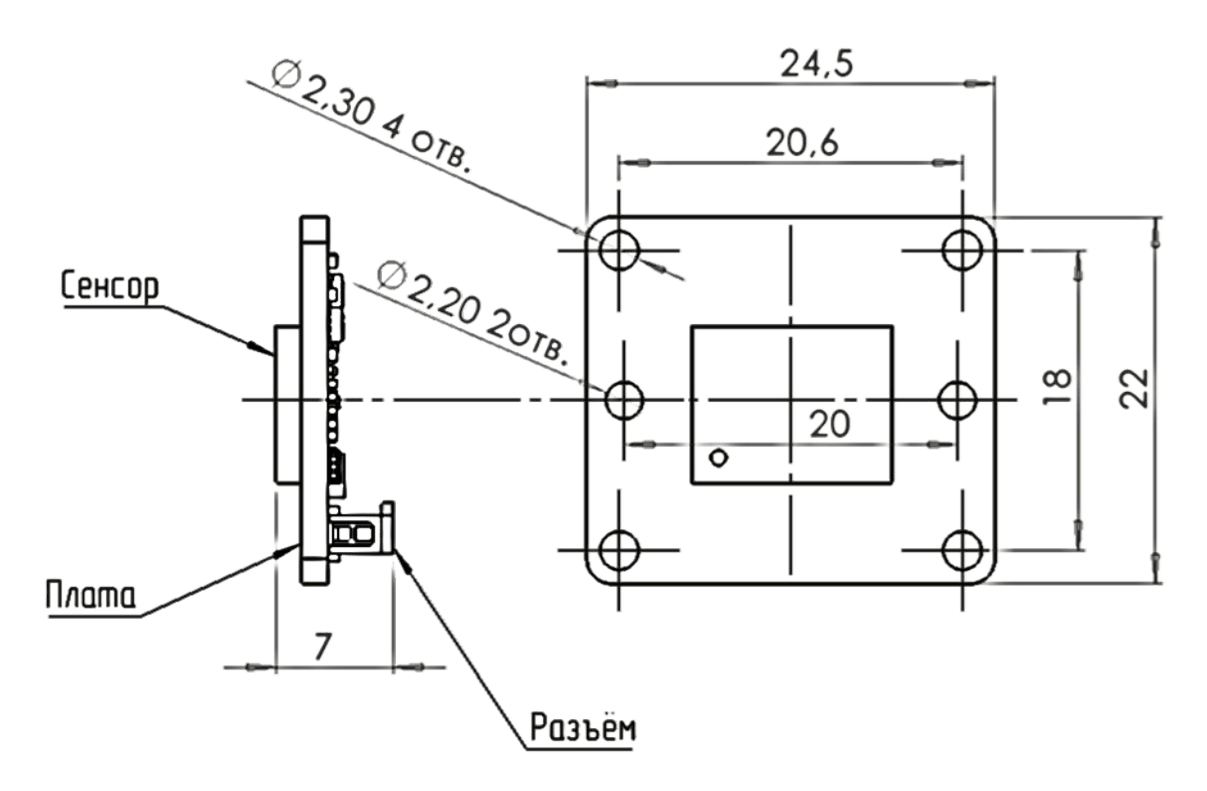

Рисунок 3 – Габариты МЭК

4 Подключение МЭК к платформе СКИФ

4.1 Физическое подключение к платформе СКИФ

К модулю MCom-03 на несущей плате Rock Pi N10 МЭК подключается к 15-контактному разъёму САМ. Для подключения используется стандартный «прямой» шлейф-переходник тип A 22pin-to-15pin (puc.4), контакты которого размещены на одной плоскости шлейфа. При использовании указанного шлейфа используется режим передачи видеоданных по двум линиям (2-Lane).

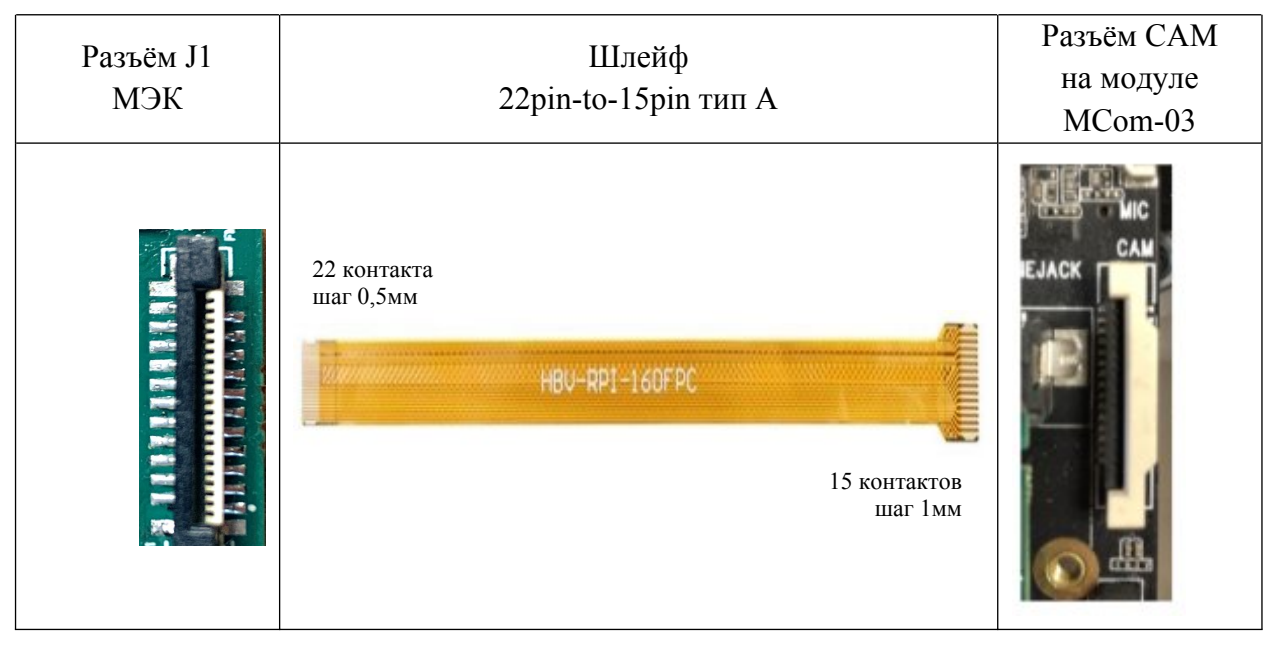

Рисунок 4 – Физическое подключение МЭК к модулю МСот-03

К модулям PicoS, NanoS МЭК подключается стандартным «прямым» шлейфом-переходником тип A 22pin-to-22pin, с шагом 0,5 мм (рис.5, рис.6), контакты которого размещены на одной плоскости шлейфа. Подключать МЭК следует в разъем CSI0 (XS7) на модуле PicoS, в разъем MIPI\_CSI0 (XS9) на модуле NanoS. При использовании указанного шлейфа используется режим передачи видеоданных по двум либо четырём линиям (2-Lane или 4-Lane) в зависимости от выбранного режима работы МЭК.

| Разъём Ј1 | Шлейф                                                                                                    | Разъём CSI0     |
|-----------|----------------------------------------------------------------------------------------------------|-----------------|
| МЭК       | 22pin-to-22pin тип А, шаг 0,5 мм                                                                                                    | на модуле PicoS |
|           | AWM 20624 80C 60V VW-1 AWM 20624 80C 60V VW-1 AWM 20624 80C 60V VW-1<br>AWM 20624 80C 60V VW-1 AWM 20624 80C 60V VW-1 AWM 20624 80C 60V VW-1<br>AWM 20624 80C 60V VW-1 AWM 20624 80C 60V VW-1 |                 |

Рисунок 5 – Физическое подключение МЭК к модулю PicoS

| Разъём J1<br>МЭК | Шлейф<br>22pin-to-22pin тип А, шаг 0,5 мм                                                                                                    | Разъём<br>MIPI_CSI0<br>на модуле NanoS |
|------------------|----------------------------------------------------------------------------------------------------|----------------------------------------|
|                  | AWM 20824 80C 60V VW-1 AWM 20824 80C 60V VW-1 AWM 20824 80C 60V VW-1<br>AWM 20824 80C 60V VW-1 AWM 20824 80C 60V VW-1 AWM 20824 80C 60V VW-1<br>AWM 20824 80C 60V VW-1 AWM 20824 80C 60V VW-1 | TTTTTTTTTTTTTTTTTTTTTTTTTTTTTTTTTTTTTT |

Рисунок 6 – Физическое подключение МЭК к модулю NanoS

4.2 Программное подключение к платформе СКИФ

Проверка подключения и доступности МЭК осуществляется командой:

# felix-sensor-test

Эта команда проверит подключение всех поддерживаемых платформой МЭК и выведет их статус. Если МЭК правильно определен системой и доступен для видеозахвата ответом на команду будут следующие строки:

X: IMX327 (v0xb201 imager 0)

•••

*mode* 0: 1920x 1080 @30.00 12bit (total 4400x1125 mipi\_lane=2) exposure=(29..1000000) flipping=horizontal|vertical pixel rate 74.2500 Mpx/s, bit rate 445.5000 Mbits/s (per mipi lane)

•••

В случае, если МЭК не определен системой, то для него ответ на команду felixsensor-test будет следующим:

#### X: IMX327 - no modes display available

Для запуска видеотрансляции с выводом изображения на монитор через HDMI необходимо подать команду:

gst-launch-1.0 felixsrc setup-file=/etc/felix/imx327/imx327.cfg sensor=IMX327 sensor-mode=0 exposure-auto=true exposure-auto-max-time=30000 exposureauto-min-time=16 exposure-auto-priority=1 awb-enable=true awb-algorithm=pid awb-mode=high-lum ! video/x-raw,format=BGR,width=1920,height=1080 ! queue ! fpsdisplaysink video-sink="kmssink driver-name=mali-dp max-lateness=-1 force-modesetting=true"-v 2>&1

Чтобы прервать видеотрансляцию нажмите комбинацию клавиш "Ctrl" + "C". После остановки команды в терминале выведется FPS видеотрансляции (количество потерянных кадров, моментальное и среднее значения).

Для вывода свойств элемента felixsrc воспользуйтесь описанной ниже командой. У данных свойств будет описан тип значения, значение, установленное по умолчанию и диапазон возможных принимаемых значений:

#### gst-inspect-1.0 felixsrc

Параметр sensor-mode должен соответствовать разрешению устройства видеовывода. Для вывода доступных режимов устройства видеовывода можно воспользоваться командой:

modetest -M mali-dp -c

Для принудительного масштабирования захватываемого видео под устройство видеовывода можно задать разрешение видеопотока для вывода, например: *video/x-raw,format=BGRx,width=1920,height=1080* 

Режимы работы сенсора с порядковым номером 0, 1 гарантируют 30FPS при выводе изображения на экран с разрешением Full HD. Порядковый номер режима определяется командой felix-sensor-test.

| № | Разрешение | Разрядность | Частота<br>(fps) | Количество<br>линий MIPI-<br>CSI | Скорость<br>Mbps/lane | Описание                                                    |
|---|------------|-------------|------------------|----------------------------------|-----------------------|-------------------------------------------------------------|
| 0 | 1920x1080  | 10 бит      | 30               | 2                                | 445,5                 | Полное изображение с<br>МЭК, референсный<br>клок 37,125 МГц |
| 1 | 1920x1080  | 10 бит      | 60               | 4                                | 445,5                 | Полное изображение с<br>МЭК, референсный<br>клок 37,125 МГц |

Таблица 4. Характеристики поддерживаемых режимов МЭК

Для запуска потоковой передачи видео по протоколу RTSP необходимо подать следующую команду:

gst-rtsp-test-launch "felixsrc setup-file=/etc/felix/imx327/imx327.cfg sensor=IMX327 sensor-mode=0 alloc-buffers=10 buf-mode=query exposureauto=true awb-enable=true awb-algorithm=pid awb-mode=high-lum ! queue maxsize-buffers=1 ! video/x-raw,format=NV12 ! omxh264enc control-rate=constant target-bitrate=10000000 ! rtph264pay name=pay0 pt=96"

В консоль процессорного модуля будет выведено сообщение:

stream ready at rtsp://127.0.0.1:8554/test

Для приёма и вывода видео на ПК необходимо подать команду ffplay в формате:

ffplay rtsp://<module-address>:8554/test

где <module-address> - это IP-адрес процессорного модуля.

5 Подключение МЭК к платформе RockChip RK3588

5.1 Физическое подключение к модулю ROC-RK3588S-PC FireFly

К модулю ROC-RK3588S-PC МЭК подключается стандартным «обратным» 22-контактным FPC-шлейфом (тип В), контакты которого размещены на разных плоскостях шлейфа, через специальный адаптер DS-ADP1 (MPЦH.ADP.50.001) и далее стандартным «прямым» 30-контактным FPC-шлейфом (тип А), контакты которого размещены на одной плоскости шлейфа, к разъёму J4701 (MIPI\_CSIO) платы FireFly (рис.7). При таком подключении используется режим передачи видеоданных по двум либо четырём линиям (2-Lane или 4-Lane) в зависимости от настроек внутренних регистров МЭК и драйвера операционной системы модуля ROC-RK3588S-PC.

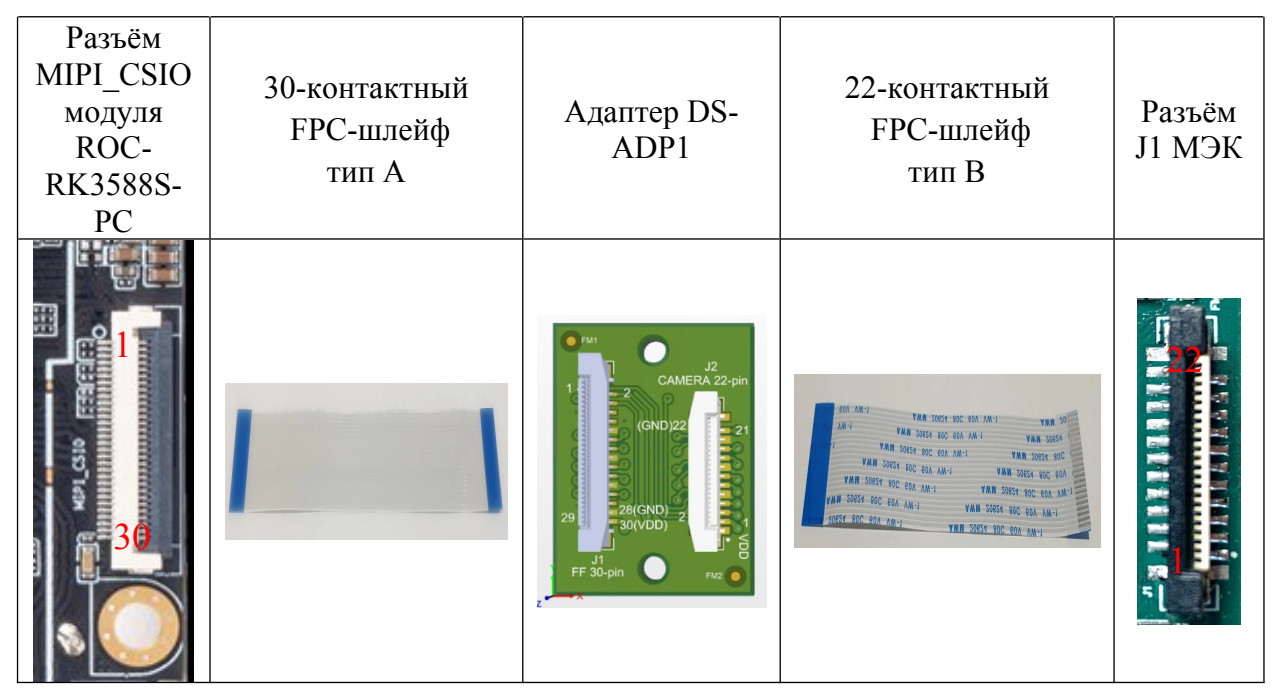

Рисунок 7 – Физическое подключение МЭК к модулю ROC-RK3588S-PC

5.2 Программное подключение к модулю ROC-RK3588S-PC FireFly

Дальнейшие действия приведены в случае, если пользователь работает с SDK от производителя FireFly. Инструкция по работе с SDK и его

скачиванию находится на сайте производителя FireFly - <u>https://wiki.t-</u> <u>firefly.com/en/ROC-RK3588S-PC/linux\_compile.html</u>

#### 5.2.1 Добавление и редактирование драйверов

В случае необходимости драйвера и дерево устройств можно скачать на странице продукта - <u>Модуль камеры на IMX327</u>.

Драйвера требуется разместить в SDK от производителя FireFly для получения образа OC с поддержкой МЭК. Драйвера находятся в директории kernel/drivers/media/i2c. Файлы дерева устройств в kernel/arch/arm64/boot/dts/rockchip. Также, чтобы добавить драйвера для МЭК в образ OC требуется добавить строку *kernel/drivers/media/i2c/imx327.ko* в modules.builtin в директории kernel/. Для добавления МЭК в образ ядра можно воспользоваться menuconfig или добавить строку *CONFIG\_VIDEO\_IMX327=y* в rockchip\_defconfig в директории kernel/arch/arm64/configs. Файл v4l2-control.h требуется добавить в директорию kernel/include/uapi/linux. Или добавить требуемые ID для новых переменных самостоятельно.

При использовании дерева устройств и добавлении драйвера для МЭК можно обратиться к руководству производителя FireFly - <u>https://wiki.t-firefly.com/en/ROC-RK3588S-PC/usage\_camera.html</u>

После первоначальной компиляции образа OC по инструкции производителя FireFly требуется скопировать с заменой драйвера и dtsi файл и выполнить команды:

#### ./build.sh kernel

#### ./build.sh updateimg

Удостоверьтесь, что драйвера для МЭК были скомпилированы и добавлены в ядро. Если этого не произошло – требуется редактировать конфигурацию сборки. Добавление драйверов в ядро было описано выше. В результате выполнения команд в директории rockdev/pack должен находится образ с поддержкой МЭК.

В случае использования собственных драйверов или дерева устройств требуется обращаться к руководству производителя FireFly.

5.2.2 Вывод изображения с МЭК

Для вывода изображения с МЭК можно использовать стандартные инструменты V4L и gstreamer. Пример команды для вывода изображения:

gst-launch-1.0 v4l2src device=/dev/video11 io-mode=4 ! queue ! video/xraw,format=NV12,width=1920,height=1080,framerate=60/1 ! glimagesink

Для изменения настроек вручную можно использовать следующую команду:

v4l2-ctl -d /dev/v4l-subdev2 --set-ctrl \*ctrl name\*=\*value\*

Вместо \*ctrl name\* и \*val\* указываются конкретные переменные и значения. Возможные варианты можно вывести командой:

v4l2-ctl -d /dev/v4l-subdev2 --list-ctrls

5.2.3 Использование ISP

Для обработки изображения требуется скачать конфигурационный файл с форматом JSON для используемого МЭК и разместить его в директории /etc/iqfiles платформы. Имя файла должно быть следующим «imx327\_IMX327\_NC.json». Далее возможны два варианта включения обработки.

1) Выполните команды:

cd /etc/init.d sudo sh rkaiq 3A.sh start

2) Выполните команды:

cd /usr/bin sudo ./rkaiq\_3A\_server

МАКРО ЕМС, 192289 г.Санкт-Петербург, Гаражный проезд дом 1 литера И, www.macroems.ru

Для выключения требуется выполнить следующие команды:

cd /etc/init.d

sudo sh rkaiq\_3A.sh stop

5.3 Физическое подключение к модулю NanoR

К модулю NanoR МЭК подключается в один из стандартных разъёмов CSI-2 Port 1 (XS12) и CSI-2 Port 2 (XS13). Для подключения используется 22-контактный FPC-шлейф (Тип А) с шагом 0.5 мм.

| Разъём Ј1 | Шлейф                                                                                                    | Разъём CSI-2 Port 1 |
|-----------|----------------------------------------------------------------------------------------------------|---------------------|
| МЭК       | 22pin-to-22pin тип А, шаг 0,5 мм                                                                                                    | модуля NanoR        |
|           | AWM 20624 80C 60V VW-1 AWM 20624 80C 60V VW-1 AWM 20624 80C 60V VW-1<br>AWM 20624 80C 60V VW-1 AWM 20624 80C 60V VW-1<br>AWM 20624 80C 60V VW-1 AWM 20624 80C 60V VW-1<br>AWM 20624 80C 60V VW-1 | SI-2 Polyada        |

Рисунок 8 – Физическое подключение МЭК к модулю NanoR

5.4 Программное подключение к модулю NanoR

Поддержка МЭК включена в ядро для модуля NanoR. Для проверки успешной инициализации МЭК можно воспользоваться следующей командой:

```
dmesg | grep imx327
```

В случае успешной инициализации МЭК в консоли должны отображаться соответствующие сообщения. Пример:

- [ 7.494471] imx327 12-001a-2: set the video v4l2 subdev api
- [ 7.494495] imx327 12-001a-2: set the media controller

[ 7.494588] imx327 12-001a-2: v4l2 async register subdev success

[ 7.494846] imx327 13-001a-2: driver version: 00.01.06

[ 7.544175] rockchip-csi2-dphy csi2-dphy0: dphy0 matches m00\_b\_imx327 12-001a-2:bus type 5

Для вызова видео можно использовать gstreamer. При подключении МЭК к разъёму XS12 модулю соответствует устройство video22, XS13 – video31. Информацию об устройствах можно вывести командой *media-ctl – p –d /dev/mediaX*, где X – номер устройства. Для вывода используется selfpath или mainpath. Пример паттерна для вызова видео:

gst-launch-1.0 v4l2src device=/dev/video22 io-mode=4 ! queue ! video/xraw,format=NV12,width=1080,height=720,framerate=60/1 ! videoconvert ! autovideosink

Паттерн для вывода информации о принимаемом видео:

gst-launch-1.0 v4l2src device=/dev/video22 io-mode=4 ! queue ! video/xraw,format=NV12,width=1080,height=720,framerate=60/1 ! videoconvert ! fpsdisplaysink video-sink=autovideosink text-overlay=true -v

Данный конвейер будет показывать количество выводимых на дисплей кадров. Для просмотра характеристик принимаемого потока требуется использовать V4L:

### *v4l2-ctl –d /dev/video22 --stream-mmap=4 --verbose*

В случае использования V4L будет отображено количество кадров принимаемое аппаратно. В случае необходимости прочие характеристики могут быть отображены с помощью v4l2-ctl и media-ctl. Для справки обращаться к помощи по командам (v4l2-ctl – h и media-ctl - h).

Для записи видеопотока с МЭК использовать следующий конвейер:

gst-launch-1.0 v4l2src device=/dev/video22 io-mode=4 ! queue ! video/xraw,format=NV12,width=1920,height=1080,framerate=60/1 ! videoconvert ! filesink location=out.yuv

Для воспроизведения видео можно использовать ffplay:

ffplay -f rawvideo -video\_size 1920x1080 -pix\_fmt nv12 out.yuv

Для калибровки isp вызвать следующие команды:

cd /usr/bin sudo ./rkaiq 3A server

Окно терминала с запущенным приложением будет занято. Достаточно запустить калибровку единожды, при перезагрузке устройства настройки ISP сохраняются. Калибровку необходимо осуществлять заново при подключении новых МЭК. Для выполнения калибровки необходим соответствующий файл в директории /etc/iqfiles/ в формате JSON.

Версии основных библиотек:

**1.20.3-0ubuntu1 arm64:** gir1.2-gstreamer-1.0, gir1.2-gstreamer-1.0, gstreamer1.0-libav, gstreamer1.0-plugins-bad, gstreamer1.0-plugins-good, gstreamer1.0-pulseaudio, gstreamer1.0-tools, libgstreamer-opencv1.0-0, libgstreamer-plugins-bad1.0-0, libgstreamer-plugins-good1.0-0, libgstreamer1.0-0

**1.20.1-1ubuntu0.1 arm64:** gstreamer1.0-alsa, gstreamer1.0-gl, gstreamer1.0-plugins-base-apps, gstreamer1.0-plugins-base, gstreamer1.0-x, libgstreamer-gl1.0-0, libgstreamer-plugins-base1.0-0

**1.5.0-4ubuntu2.2firefly6** arm64: gstreamer1.0-rockchip1, librockchip-mpp-dev, librockchip-mpp1, librockchip-vpu0, rockchip-mpp-demos

5.0x3.0 arm64: camera-engine-rkaiq

6 Подключение МЭК к платформе RockChip RK3568

6.1 Физическое подключение к модулю DS-RK3568-EVB rev.1

Физическое подключение МЭК к модулю DS-RK3568-EVB rev.1 от бренда DiaSom осуществляется в соответствии с рисунком 9.

| Разъём MIPI_CSI<br>модуля<br>DS-RK3568-EVB<br>rev.1 | 30-контактный<br>FPC-шлейф<br>тип В                                                                                                    | Адаптер DS-<br>ADP1                                                               | 22-контактный<br>FPC-шлейф<br>тип В                                                                                                    | Разъём<br>J1 МЭК |
|-----------------------------------------------------|----------------------------------------------------------------------------------------------------|-----------------------------------------------------------------------------------|----------------------------------------------------------------------------------------------------|------------------|
|                                                     | ANN DECK BE VEN VIN ANN DECK BE VEN VIN<br>VIN ANN DECK BE VEN VIN ANN DECK BE VEN<br>VIN ANN DECK VEN VIN ANN DECK VEN VEN VIN ANN DECK VEN VEN VIN ANN DECK VEN VEN VEN VEN VEN VEN VEN VEN VEN VEN | 2<br>2<br>2<br>2<br>3<br>3<br>3<br>3<br>3<br>3<br>3<br>3<br>3<br>3<br>3<br>3<br>3 | MIT Year Here Here <thh< td=""><td></td></thh<> |                  |

Рисунок 9 – Подключение МЭК к модулю DS-RK3568-EVB rev.1

6.2 Программное подключение к модулю DS-RK3568-EVB rev.1

В случае корректного определения МЭК платформой при выполнении команды:

dmesg | grep imx327

Должен быть вывод об успешном определении МЭК. Пример вывода: rockchip-csi2-dphy csi2-dphy0: dphy0 matches imx327 4-001a: bus type 35048384

Кроме этого, при вызове команды:

# media-ctl –p –d /dev/media0

В дереве устройств должен отображаться v4l-subdev, соответствующий МЭК. Для работы с МЭК и вывода изображения можно использовать стандартные инструменты V4L и фреймворк gstreamer. Для просмотра параметров МЭК можно воспользоваться следующей командой:

#### v4l2-ctl -d /dev/v4l-subdevX --list-ctrls

Вместо X в тексте команды должен находится номер устройства, его можно узнать, использовав команды, указанные ранее. Обычно номер устройства - 2. В результате выполнения команды должны быть выведены все настройки МЭК, используемые его драйвером, и соответствующая информация (диапазон значений параметра, флаги, etc.).

Для работы с ISP потребуется конфигурационный файл с форматом JSON. Конфигурационный файл можно скачать на странице продукта - Модуль камеры на IMX327.

Конфигурационный файл требуется разместить в директории /etc/iqfiles. Для включения обработки ISP следует выполнить следующие команды:

#### cd /usr/bin

sudo ./rkaiq\_3A\_server

В результате запустится процесс rkaiq\_3A и в окно терминала будет выводится информация о работе ISP. Обратите внимание, что в таком случае потребуется открыть второе окно терминала, т.к. предыдущее будет использовано rkaiq 3A.

Для вывода изображения можно использовать следующую команду:

gst-launch-1.0 v4l2src device=/dev/video0 io-mode=4 ! queue ! video/xraw,format=NV12,width=1920,height=1080,framerate=30/1 ! glimagesink

В результате на экране должно появится изображение с МЭК. Также можно использовать стандартные команды для gstreamer для конвертации видеопотока, записи и передачи данных.

### 7 Меры предосторожности

Внимание! Подключение МЭК к разъёмам, предназначенным для других целей, или с помощью других шлейфов, не гарантирует его работоспособность и может привести к выходу из строя! При неправильном подключении шлейфов, может быть, короткое замыкание между крайними контактами питания 1 и 22 разъёма J1 МЭК. Рекомендуется проверить отсутствие замыкания между ними до подачи питания при всех подключенных шлейфах!